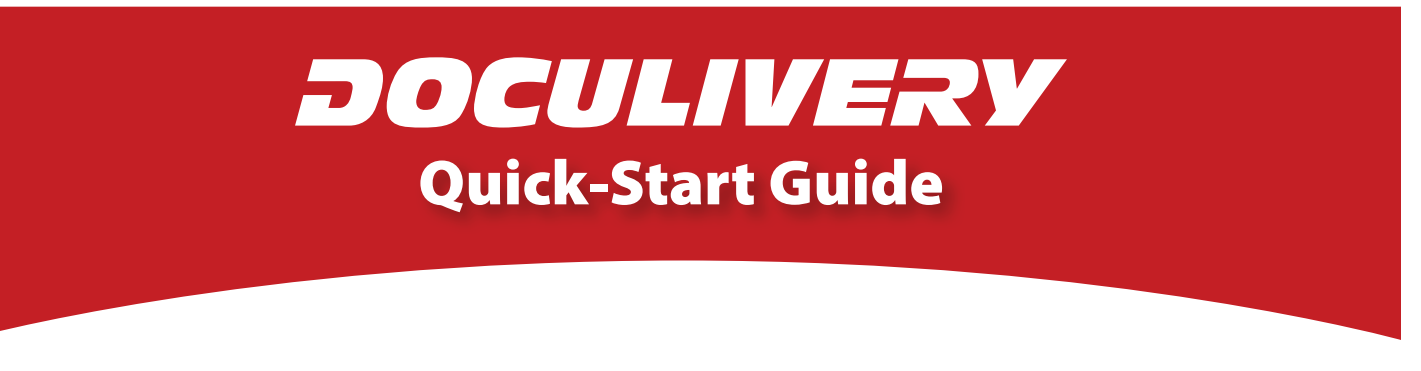

This guide provides you with the basic quick-start information needed to log in and access your electronic documents in no time at all. The instructions below highlight the steps for logging into the Doculivery system with a unique User ID and Password to access your online statements and setup notification options with just a few quick clicks!

## **Getting Started**

1. Point your internet browser to the following url:

www.Doculivery.com/Meramec

2. Enter your initial User ID. 1

Your initial USER ID is:

MV and your Employee ID

3. Enter your initial Password. 2

Your initial PASSWORD is: the last 4 digits of your SSN

- 4. Click the Log In button. 3
- 5. You will be prompted to provide answers to some security questions, and then change your password.
- 6. Please make a note of your security question answers and new password for future reference.
- 7. Once logged in, you will see the main screen which is organized by tabs. Click on the Statements tab 4 to see a list of all dates for which you have a statement. To see the entire statement for a particular date, click on the view icon in the Click To View column on the left side of the screen. 5

## **Setting Up Notification Options**

 Click on the Statements tab 4. On the right side of the screen, select the appropriate bar
to setup email or text message notifications.

| User ID:  | User ID help information will appear here when you visit the url noted in step one.  |
|-----------|--------------------------------------------------------------------------------------|
| Password: | Password help information will appear here when you visit the url noted in step one. |
|           | 3                                                                                    |

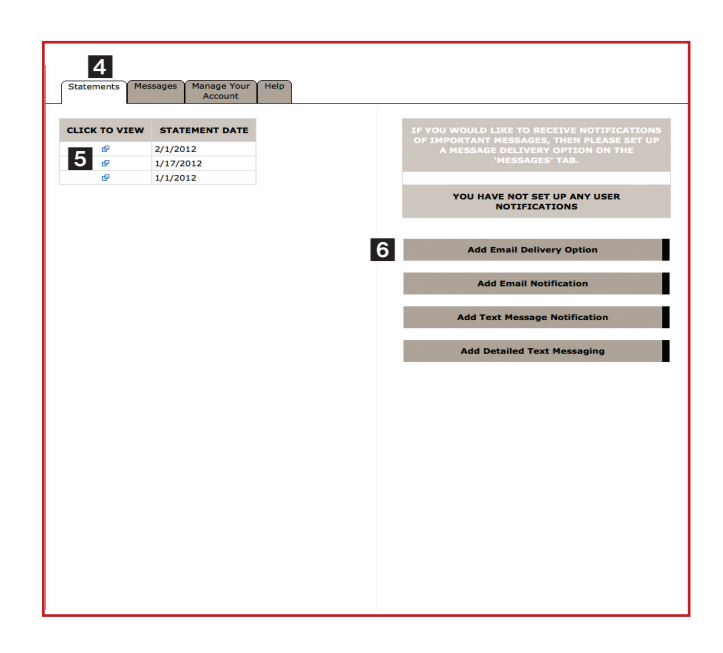